## **Configure GitLab for Single Sign-On**

Configuring GitLab for single sign-on (SSO) enables administrators to manage users of Citrix Gateway service. Users can securely log on to GitLab by using the enterprise credentials.

## To configure GitLab for SSO by using SAML:

- 1. In a browser, type <u>https://gitlab.com/users/sign\_in</u> and press **Enter**.
- 2. Enter your GitLab admin account credentials (**Username or Email** and **Password**) and click **Sign in**.

| Sign in           | Register              |  |  |  |  |  |
|-------------------|-----------------------|--|--|--|--|--|
| Username or email |                       |  |  |  |  |  |
|                   |                       |  |  |  |  |  |
| Password          |                       |  |  |  |  |  |
|                   |                       |  |  |  |  |  |
| Remember me       | Forgot your password? |  |  |  |  |  |
| Sign in           |                       |  |  |  |  |  |

3. In the dashboard page, click **Groups** > **Your groups**.

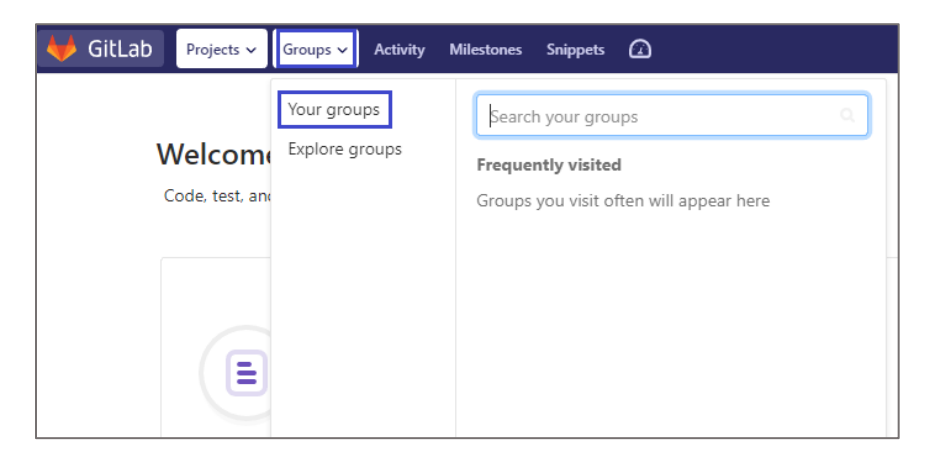

4. In the **Groups** page, click **New group**.

| ₩ | GitLab Pr   | rojects 🗸 🛛 | Groups 🗸   | Activity | Milestones | Snippets |    |               | D) | n      | ß      | <b>0</b> ~ | <b>*</b> |
|---|-------------|-------------|------------|----------|------------|----------|----|---------------|----|--------|--------|------------|----------|
|   | Groups      |             |            |          |            |          |    |               |    |        | Ne     | w grou     | ιp       |
|   | Your groups | Explore p   | ublic grou | ps       |            |          | Se | earch by name |    | Last c | reated |            | ~        |

5. In the **New group** page, enter the group details and click **Create group**.

| New group                                                                           |                                                                                       |
|-------------------------------------------------------------------------------------|---------------------------------------------------------------------------------------|
| Groups allow you to manage and collaborate                                          | Group name                                                                            |
| across multiple projects. Members of a group<br>have access to all of its projects. | My Awesome Group                                                                      |
| Groups can also be nested by creating                                               | Group URL                                                                             |
| Subgroups.                                                                          | https://gitlab.com/ my-awesome-group                                                  |
| with the group namespace. Existing projects                                         | Group description (optional)                                                          |
| may be moved into a group.                                                          |                                                                                       |
|                                                                                     |                                                                                       |
|                                                                                     | Group avatar                                                                          |
|                                                                                     | Choose file No file chosen                                                            |
|                                                                                     | The maximum file size allowed is 200KB.                                               |
|                                                                                     | Visibility level                                                                      |
|                                                                                     | Who will be able to see this group? View the documentation                            |
|                                                                                     | Private<br>The group and its projects can only be viewed by members.                  |
|                                                                                     | Public<br>The group and any public projects can be viewed without any authentication. |
|                                                                                     | Create group                                                                          |

6. In the **Groups** page, click your group name.

| • | GitLab Pro  | ojects 🗸 🛛 Groups 🗸 | Activity Mi | ilestones | Snippets |  | 0 | ~  | Search or jump to | ۹ | 0)      | n      | ß      | <b>@</b> ~ | <u>ب</u> |
|---|-------------|---------------------|-------------|-----------|----------|--|---|----|-------------------|---|---------|--------|--------|------------|----------|
|   | Groups      |                     |             |           |          |  |   |    |                   | ľ | New gro | qu     |        |            |          |
|   | Your groups | Explore public grou | ps          |           |          |  |   | Se | earch by name     |   |         | Last c | reated | I          | ~        |
|   | D W         | . Ow                | ner         |           |          |  |   |    |                   |   | *       | 0      | 0 🛛    | 0 🎳        | 1        |

7. In the left pane, click **Settings** > **SAML SSO**.

-

| ₩ GitLab Projects ~ Grou | ups v Activity Milestones Snippets 🙆 Search or jump to                  | م 🗈 🕆 🕑 × 🌐 ×     |
|--------------------------|-------------------------------------------------------------------------|-------------------|
| Details                  | wipro125 > Details                                                      |                   |
| Activity                 |                                                                         |                   |
| Security Dashboard       | W Group ID:                                                             | △ ✓ New project ✓ |
| Contribution Analytics   |                                                                         |                   |
| Insights                 | Subgroups and projects Shared projects Archived projects Search by name | Last created v    |
|                          | General                                                                 |                   |
| D) Issues 0              | Projects                                                                |                   |
| 🕅 Merge Requests 0       | ci / cD                                                                 |                   |
| G Kubernetes             | SAMLSSO                                                                 | ×                 |
| 🖰 Packages               | Webhooks A group is a collection of several projects.                   |                   |
| St Members               | If you organize your projects under a group, it works like a folder.    |                   |
| 🏘 Settings               | Billing each project in the group.                                      |                   |
|                          |                                                                         |                   |

8. In the **SAML Single Sign On** page, copy the **Assertion consumer service URL, Identifier**, **GitLab metadata URL**, and **GitLab single sign on URL** for IdP configuration

| SAML Single Sign On<br>Manage your group's membership while<br>adding another level of security with<br>SAML.<br>Learn more 🗹 | <ol> <li>SAML 2.0 provider:         <ol> <li>Review the process for configuring service providers in your identity provider — in this case, GitLab is the "service provider" or "relying party". Documentation for popular identity providers C</li> <li>During this process, you'll be asked for URLs from GitLab's side. Use the URLs shown below.</li> <li>Set up assertions/attributes/claims (email, first_name, last_name) and NameID according to the documentation C</li> <li>Fill in the fields below, turn on Enable SAML authentication for this group, and press Save changes</li> <li>Share the GitLab single sign on URL with members so they can sign in to your group through your identity provider</li> </ol> </li> </ol> |   |  |  |  |  |  |
|----------------------------------------------------------------------------------------------------|----------------------------------------------------------------------------------------------------|---|--|--|--|--|--|
|                                                                                                    | https://gitlab.com/groups//saml/callback                                                                                                    |   |  |  |  |  |  |
|                                                                                                    | Also called "Relying party service URL" or "Reply URL"                                                                                                    |   |  |  |  |  |  |
|                                                                                                    | Identifier                                                                                                    |   |  |  |  |  |  |
|                                                                                                    | https://gitlab.com/groups/wipro125                                                                                                    | G |  |  |  |  |  |
|                                                                                                    | Also called "Issuer" or "Relying party trust identifier"<br>GitLab metadata URL                                                                                                    |   |  |  |  |  |  |
|                                                                                                    | https://gitlab.com/users/auth/group_saml/metadata?group_path= = =                                                                                                    |   |  |  |  |  |  |
|                                                                                                    | Used to help configure your identity provider<br>GitLab single sign on URL                                                                                                    |   |  |  |  |  |  |
|                                                                                                    | https://gitlab.com/groups/ /saml/sso?token= .<br>Used by members to sign in to your group in GitLab                                                                                                    |   |  |  |  |  |  |

- 9. Scroll down and turn on the **Enable SAML authentication for this group** toggle button.
- 10. Enter the values for the following fields:

| Description                                                                                                    |                                                                                                    |
|----------------------------------------------------------------------------------------------------|----------------------------------------------------------------------------------------------------|
| IdP logon URL                                                                                                    |                                                                                                    |
| Copy and paste the generated certificate fingerprint.<br><b>Note:</b> The IdP metadata is provided by Citrix and can be accessed<br>from the link below:<br><u>https://ssb4.mgmt.netscalergatewaydev.net/idp/saml/templat</u><br><u><app_id>/idp_metadata.xml</app_id></u> | ed<br>etest/                                                                                                    |
|                                                                                                    |                                                                                                    |
| <ul> <li>Enable SAML authentication for this group.</li> <li>Enforce SSO-only authentication for this group.</li> </ul>                                                                                                    |                                                                                                    |
| Identity provider single sign on URL                                                                                                    |                                                                                                    |
| https://app.ssb4.netscalergatewaydev.net/ngs/templatetest/saml/login?APPID=                                                                                                    |                                                                                                    |
| Members will be forwarded here when signing in to your group. Get this from your identity<br>provider, where it can also be called "SSO Service Location", "SAML Token Issuance Endpoint", or<br>"SAML 2.0/W-Federation URL".                                              |                                                                                                    |
| Certificate fingerprint                                                                                                    |                                                                                                    |
|                                                                                                    |                                                                                                    |
| SHA1 fingerprint of the SAML token signing certificate. Get this from your identity provider, where it can also be called "Thumbprint".                                                                                                    |                                                                                                    |
| Save changes                                                                                                    | Test SAML SSO                                                                                                    |
|                                                                                                    | Description         IdP logon URL         Copy and paste the generated certificate fingerprint.         Note: The IdP metadata is provided by Citrix and can be accessed from the link below:         https://ssb4.mgmt.netscalergatewaydev.net/idp/saml/template <app id="">/idp metadata.xml         Image: Composition of the SAML authentication for this group.         Image: Composition of the SaML authentication for this group.         Image: Composition of the SaML authentication for this group.         Interst/app.ssb4.netscalergatewaydev.net/login?APPID=*         Members will be forwarded here when signing in to your group. Get this from your identity provider, where it can also be called "SSO Service Location", "SAML Token Issuance Endpoint", or "SAML 2.0/W-Federation URL".         Certificate fingerprint         SHA1 fingerprint of the SAML token signing certificate. Get this from your identity provider, where it can also be called "Thumbprint".         Stream:</app> |

11. Click Save changes.